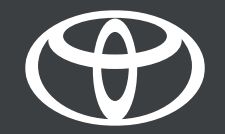

## MyToyota App – Hybrid Coaching - Guide

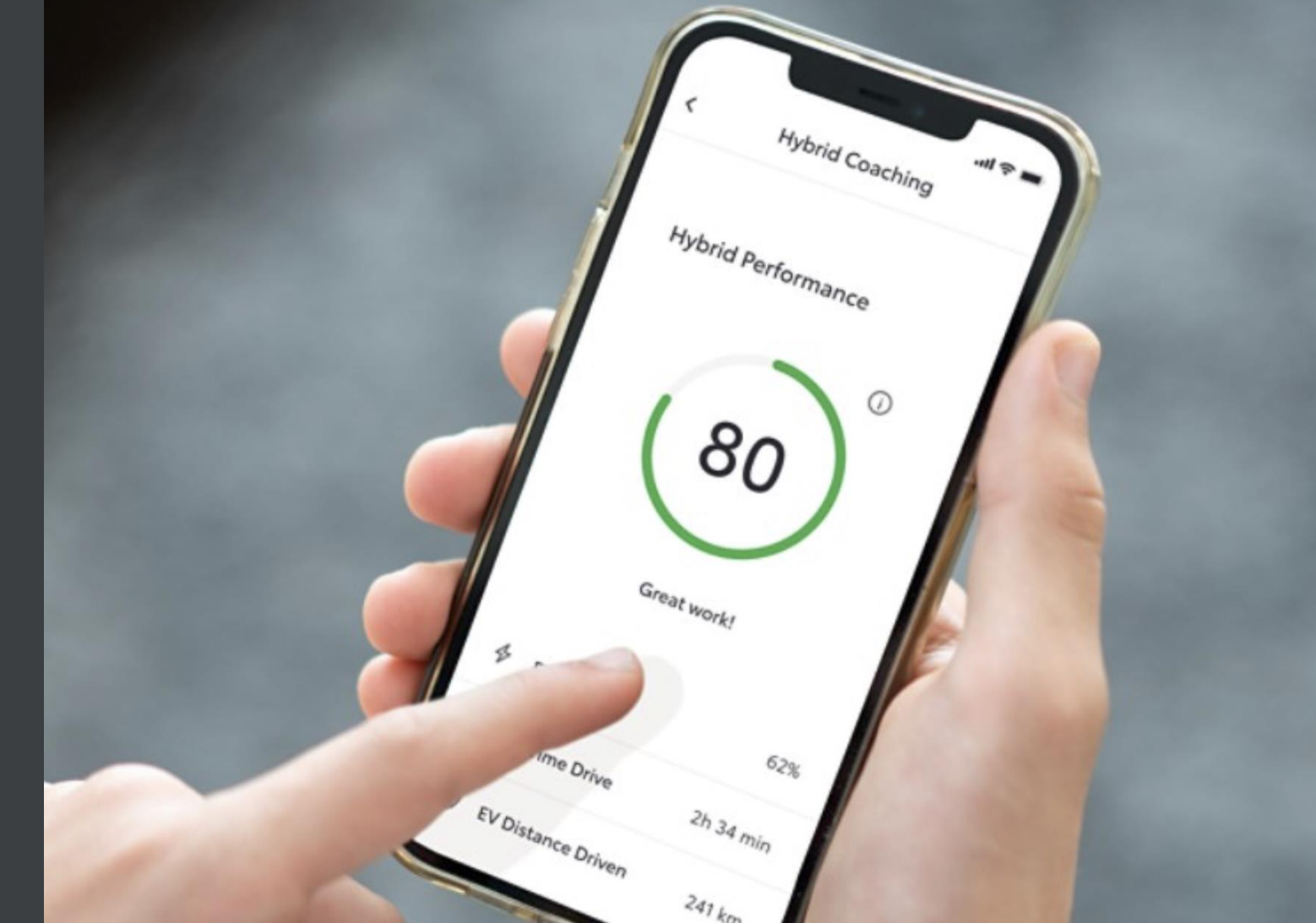

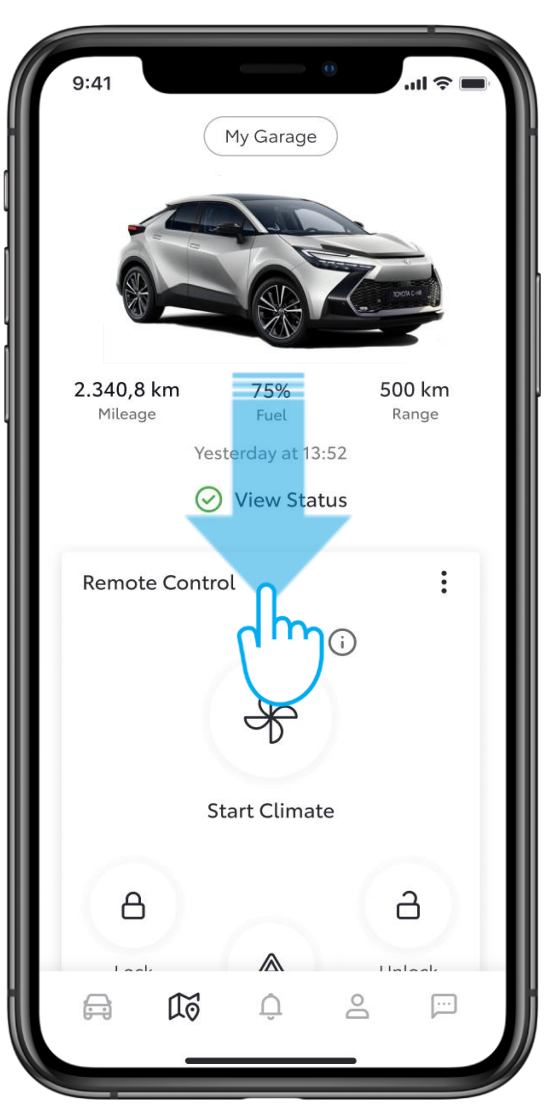

#### STEP 1

Optimise your driving with the Hybrid Coaching feature. It analyses your driving behaviour to provide tailored guidance, to better understand the capabilities of your hybrid vehicle and to improve your driving performance.

Scroll down to the Hybrid Coaching service card.

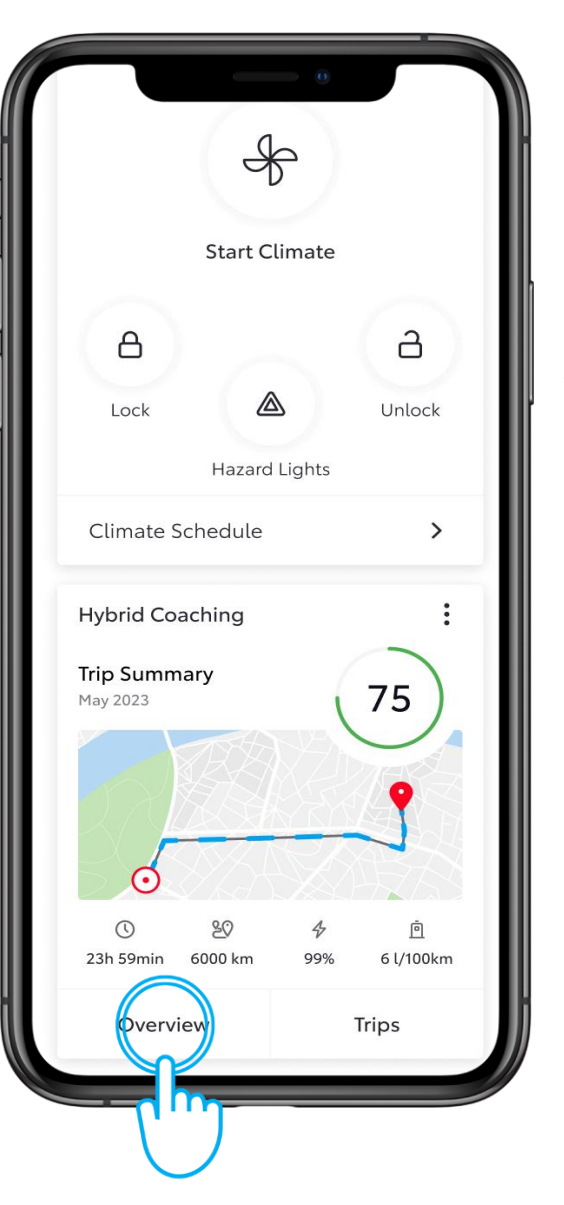

## STEP 2

Here you will see an overview of your driving history, total time and distance,-percentage of driving in EV mode and average fuel consumption.

Tap on "Overview".

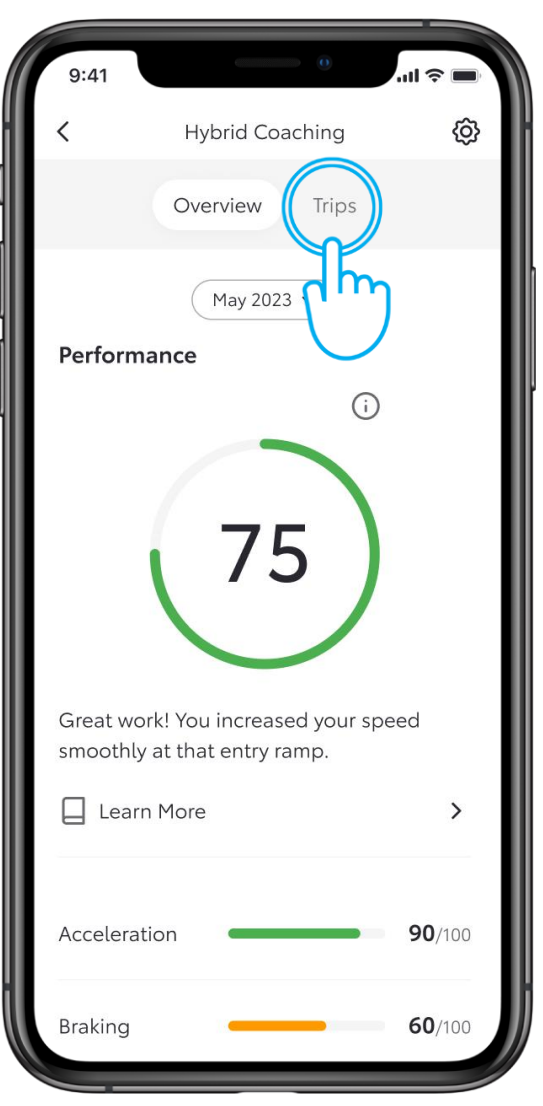

#### STEP 3

You will see your

overall, monthly performance score, and more detailed driving data as well as to learn more on how to improve your driving performance.

To see specific trip information, tap on "Trips".

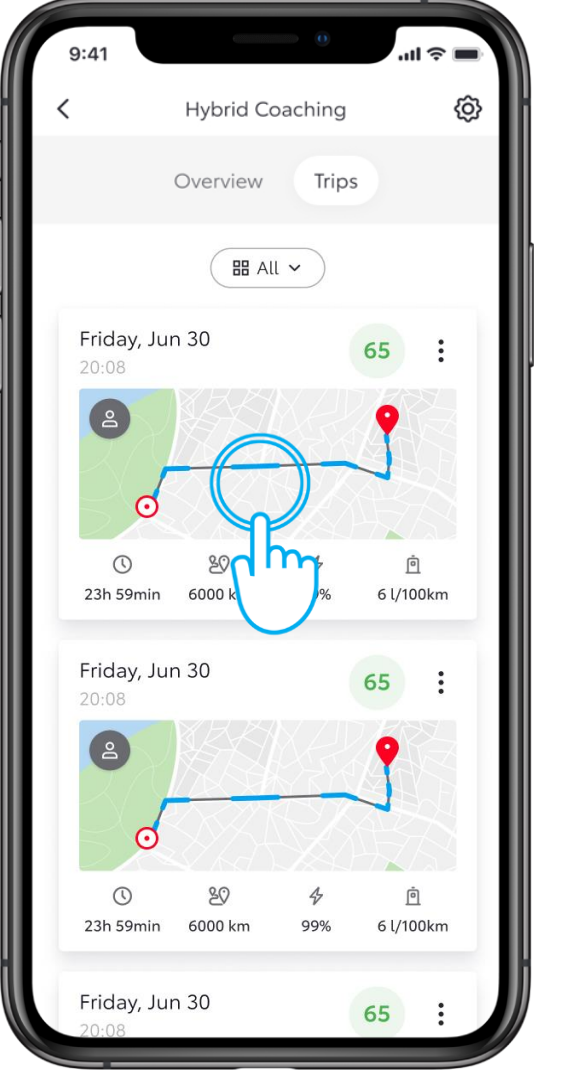

#### **STEP 4**

Choose one trip from the list.

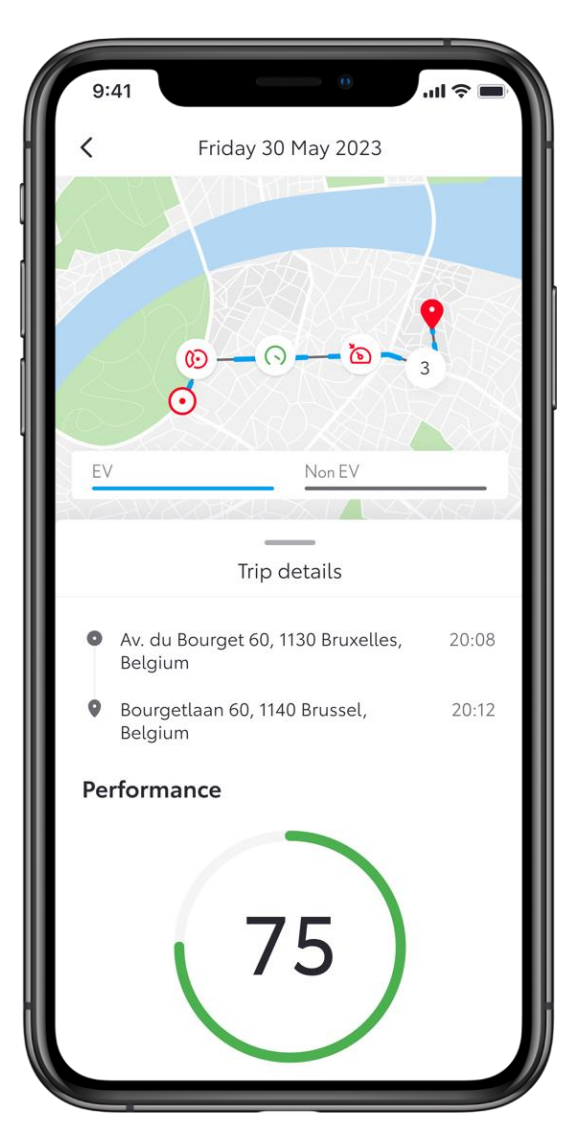

#### STEP 5

You can see your driving behaviour in more detail and get useful information about your trip.

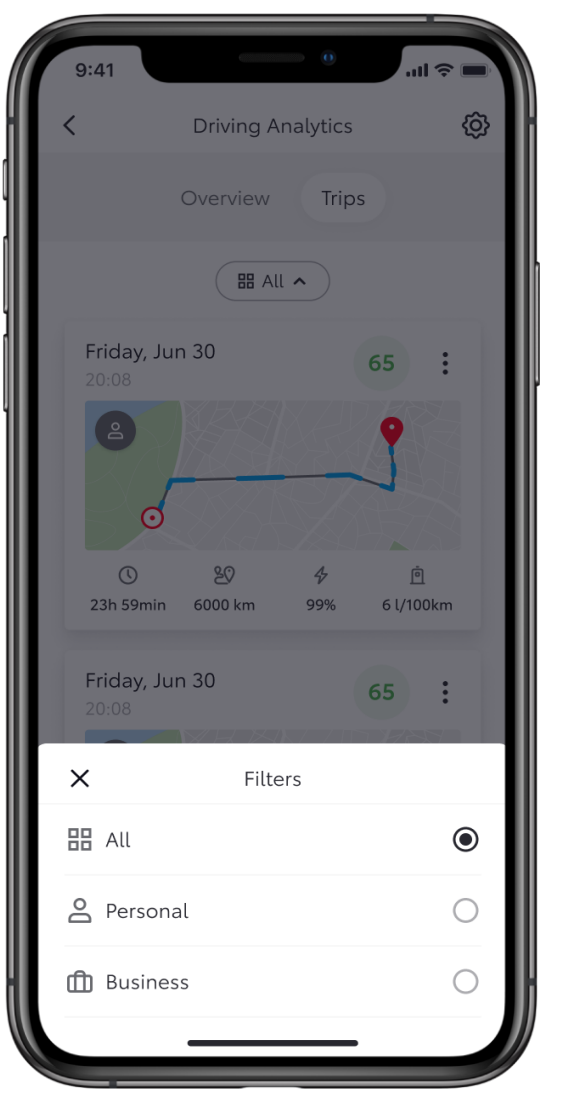

### **STEP 6**

Additionally, you can filter your trips into categories such as 'Personal' or 'Business'.

| Trip Sui                                                                                                    |                                         |
|----------------------------------------------------------------------------------------------------|-----------------------------------------|
| ( Time Driven                                                                                                    | 2h 34 min                               |
| 20 Distance Driven                                                                                                    | 241 km                                  |
| <ul> <li>Average Speed</li> </ul>                                                                                                    | 76 km/h                                 |
| Puel Consumption                                                                                                    | 4,6 L/100 km                            |
| EV Summary                                                                                                    |                                         |
| 🞸 EV Usage                                                                                                    | 26%                                     |
| C EV Time Driven                                                                                                    | 40 min                                  |
| 80 EV Distance Driven                                                                                                    | 62 km                                   |
| Trip Category                                                                                                    |                                         |
| 4 Persona                                                                                                    | 🛍 Business                              |
| The accurate used in this as indicative used in this as indicative used in the second second | app should be read<br>an exact figures. |

#### STEP 7

Categorising is easy . At the bottom of each trip, tap on the desired category.

| 9:41                                                    | 0                                                                              | - <b></b>                |
|---------------------------------------------------------|--------------------------------------------------------------------------------|--------------------------|
| <                                                       | Preferences                                                                    |                          |
| Trip Catego                                             | ory                                                                            |                          |
| By enabling<br>you trip as b<br>also select t<br>trips. | Trip Category you can o<br>ousiness or personal. Yo<br>he default category for | classify<br>u can<br>new |
| Trip Cate                                               | egory                                                                          |                          |
| e Perso                                                 | onal                                                                           | ۲                        |
| <u> </u> Busir                                          | ness                                                                           | $\bigcirc$               |
| Changes in the of future trips and                      | default category are only applic<br>do not update your existing trip           | cable for<br>os.         |
| Export                                                  |                                                                                |                          |
| Export your                                             | trips to a PDF or Excel fi                                                     | ile.                     |
| 🗅 Export                                                |                                                                                | >                        |
| Clear Trips                                             |                                                                                |                          |
| Clear all you                                           | ur trips and driving data                                                      |                          |
| <u>同</u> Clear Tri                                      | ips                                                                            | >                        |
|                                                         |                                                                                |                          |

## **STEP 8**

You can export one or more trip reports.

In preferences, tap on "Export".

| 9:41          |        |     |                       | 0      |     | । <b>२</b> 🔳 |   |
|---------------|--------|-----|-----------------------|--------|-----|--------------|---|
| <             |        |     | Export                |        |     |              |   |
| Perio         | d      |     |                       |        |     |              |   |
| From<br>8 May | 2023   |     | To<br><b>&gt;</b> 5 J | un 202 | 23  | ~            |   |
| Trip C        | Catego | ory |                       |        |     |              |   |
|               | u      |     |                       |        |     | ۲            |   |
| e Pe          | ersona | ıl  |                       |        |     | 0            |   |
| May           | 0022   |     |                       |        | 1   | Done         |   |
| SUN           | MON    | TUE | WED                   | THU    | FRI | SAT          | I |
|               |        |     | 1                     | 2      | 3   | 4            | l |
| 5             | 6      | 7   | 8                     | 9      | 10  | 11           |   |
| 12            | 13     | 14  | Th                    | 16     | 17  | 18           |   |
| 19            | 20     | 21  | ריי                   | )3     | 24  | 25           |   |
| 26            | 27     | 28  | 29                    | 30     | 31  |              |   |
|               |        |     |                       |        |     |              |   |

## STEP 9

Choose the period for the reports.

| <b>`</b>           | Export                    |            |
|--------------------|---------------------------|------------|
| Period             |                           |            |
| From<br>8 May 2023 | To<br><b>v</b> 5 Jun 2023 | ~          |
| Trip Category      |                           |            |
| All All            |                           | ۲          |
| Personal           |                           | $\bigcirc$ |
| ሰ Business         |                           | $\bigcirc$ |
| File Type          |                           |            |
| PDF                |                           | ۲          |
| Excel              |                           | $\bigcirc$ |
|                    |                           |            |
|                    |                           |            |
|                    | Generate                  |            |

### **STEP 10**

Tap on "Generate".

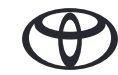

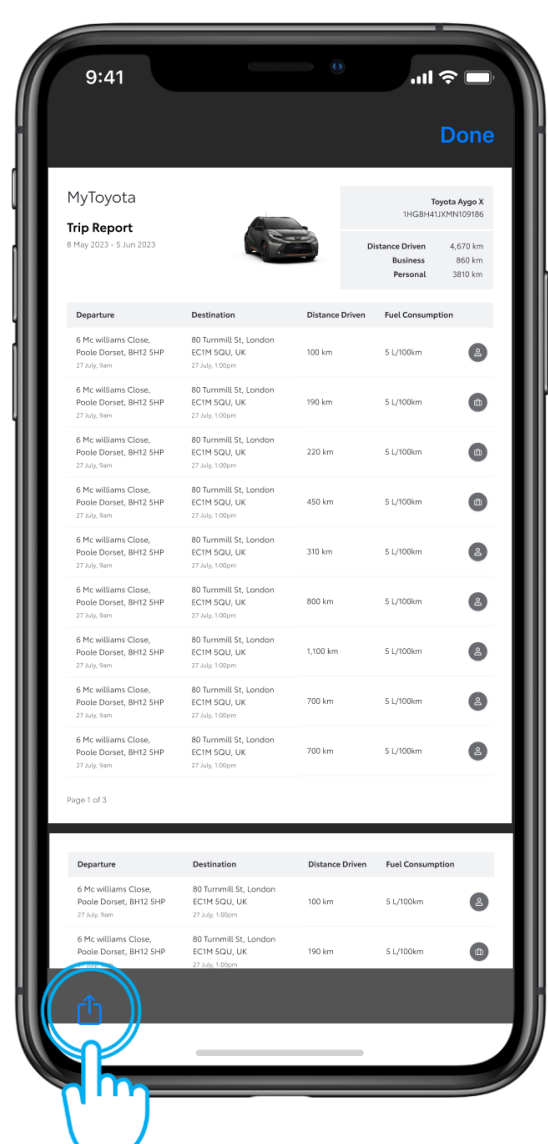

#### STEP 11

The file can be saved or forwarded the via different mobile phone apps.

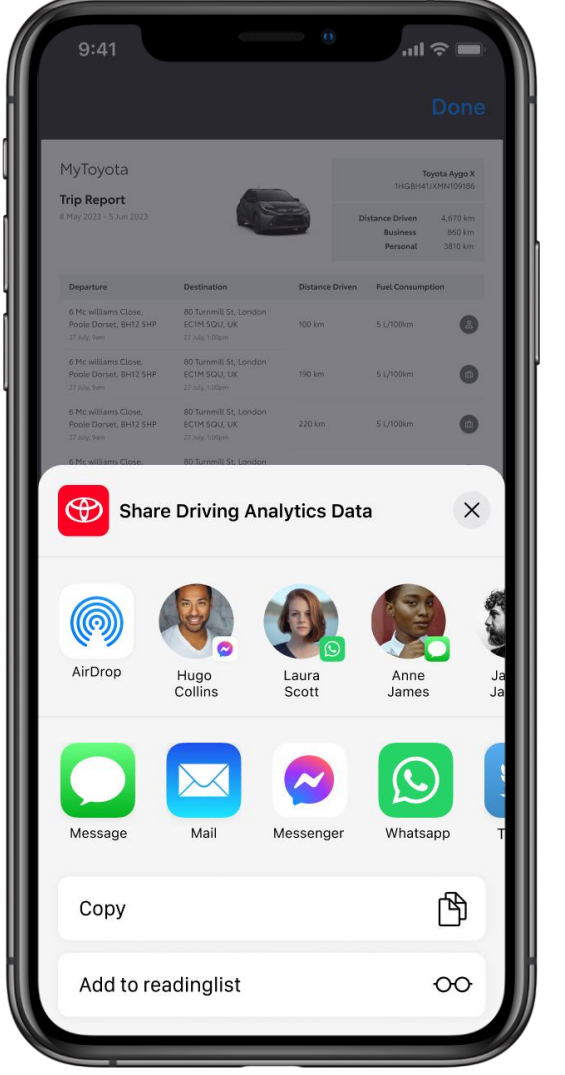

## **STEP 12**

Choose who you would like to share with and which app to use.

# EVERY FEATURE COUNTS

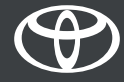